## Accessing telehealth appointments through texted link:

1. Locate the texted invitation and click on the link at the bottom of the message.

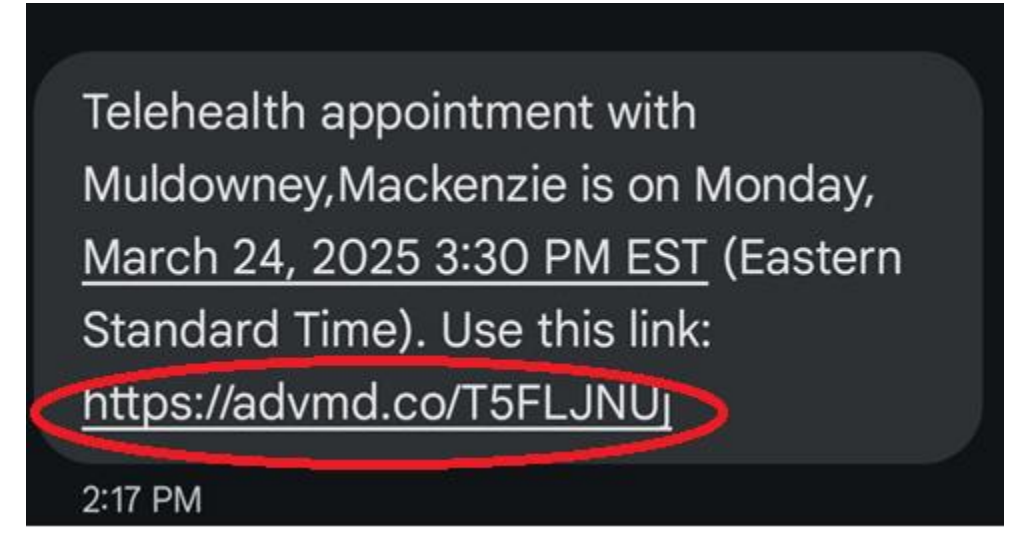

2. Enter your Last Name and Date of Birth and click "Confirm"

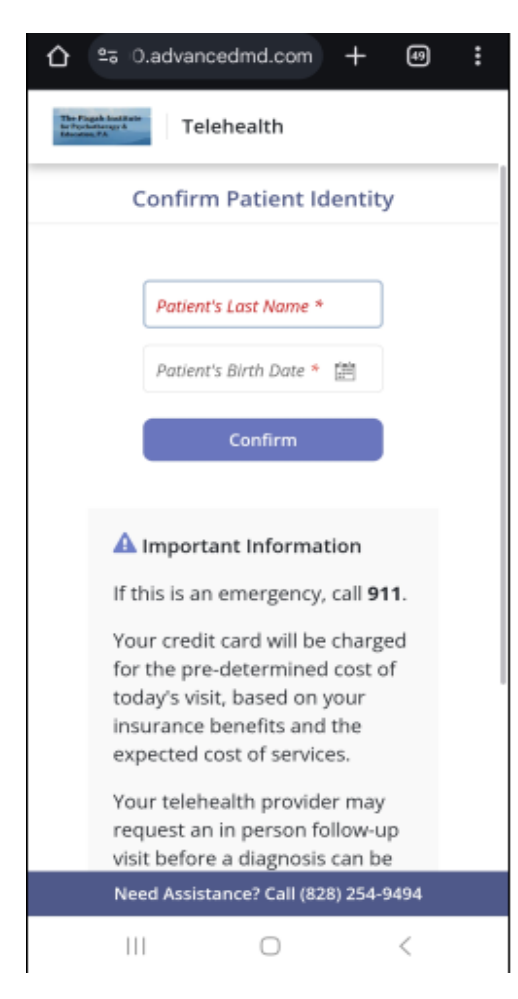

3. If you have a co-pay for your appointment, you will be prompted to pay it at this time.

|   | Telehealth                                                         | ⊡ |
|---|--------------------------------------------------------------------|---|
|   | B Payment Information                                              |   |
|   | Copay \$20.00<br>3:30 PM 03/24/2025 MACKENZIE MULDOWNEY ,<br>LCMHC |   |
|   | Charge Amount \$20.00                                              |   |
| E | nter your credit card details below to make a                      |   |
| P | ayment. Fields marked with an asterisk (*) are                     |   |
| r | equired.                                                           |   |
| * | Card Holder Name:                                                  |   |
| * | Billing Address:                                                   |   |
|   | Card Number                                                        |   |
| * |                                                                    |   |
| * | Card Exp:<br>MM / YYYY                                             |   |
|   | Carri CVV                                                          |   |
| * |                                                                    |   |

4. You are now in the Meeting Hub. When the "Join Call" button turns green you can click it to be connected to your provider.

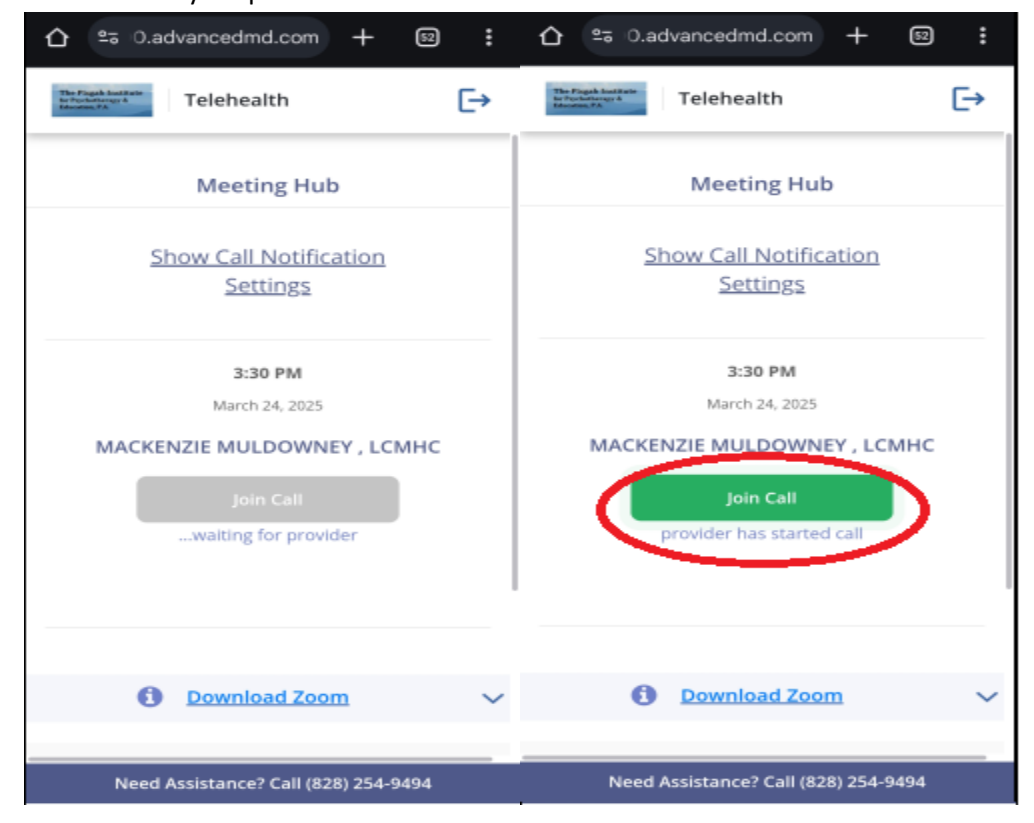